## **Install AdproXO Client**

https://www.dropbox.com/s/p6rxxdop1wdhrf7/ADPROXOClient\_05.02.0009\_x86.exe?dl=0

## Video is not compatible with MAC or Apple products.

To install your application:

- 1. Click the link provided above.
- 2. Click the download button.
- 3. Choose and click 'Direct Download' This will download the video directly to your PC or Laptop. Once the video has downloaded simply click to install.

**NOTE**: If Windows displays a message stating 'Windows has Protected Your PC' please choose the 'More Info' tab/button and then 'RUN ANYWAY'. This will be the same procedure for any third party firewall or antivirus you may have installed such as Norton. Your video should play.

Further; if you are working from a company provided PC or Laptop, access to download and/or review of the video may be blocked by an installed third party firewall and/or antivirus such as Norton. Please reach out to your company's IT department for assistance.

1. Continue through the installation wizard prompts. Once installation is complete, you will find the AdproXO Client shortcut on your Desktop.

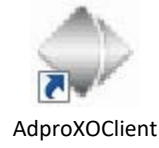

- 2. Launch the AdproXO Client by double clicking this icon.
- 3. The *Login* window will appear. Click **Add** to add the cameras to the software.
- 4. Enter the following information from your Envera Community Portal & Login sheet into the Login window and click OK.
  Name:
  IP Address:
  RTSP Port:
  Control Port:
  Connection Type:
  Username:
  Password:
- 5. Click the **Connect** button to load the site.

\*Please reference the AdproXO Client User Guide for instruction on how to view live & recorded video.\* For further assistance, please contact <u>communitysupport@enverasystems.com</u>